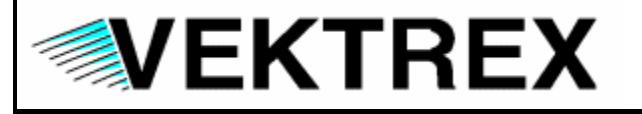

**ELECTRONIC SYSTEMS, INC.** 

10225 BARNES CANYON RD., SUITE A213 • SAN DIEGO, CALIFORNIA 92121 (858) 558-8585 • FAX (858) 558-2552 • E-MAIL: vektrex@vektrex.com

# Interchangeability Using IVI Class Interfaces

Revision 1.0

21 March 2003

## **Table of Contents**

| 1 IN1              | FRODUCTION                                                      | 3        |
|--------------------|-----------------------------------------------------------------|----------|
| 1.1                | IVI FOUNDATION AND THE GOALS OF IVI                             | 3        |
| 1.2                | Terminology                                                     | 3        |
| 1.3                | IVI DRIVER ARCHITECTURE                                         | 4        |
| 1.4                | IVI-C DRIVER ARCHITECTURE                                       | 5        |
| 1.5                | IVI-COM DRIVER ARCHITECTURE                                     | 5        |
| 2 IVI              | SHARED COMPONENTS                                               | 6        |
| 2.1                | TYPE LIBRARY DLLS                                               | 6        |
| 2.2                | CONFIGURATION SERVER                                            | 6        |
| 2.3                | IVI SESSION FACTORY                                             | 7        |
| 3 US               | SING CLASS-COMPLIANT IVI-COM DRIVERS                            | 9        |
| 31                 | IVI CONFIGURATION STORE ENTRIES                                 | 9        |
| 3.2                | EXAMPLE: DEVELOP A VISUAL BASIC CLIENT                          | 10       |
| 32                 | 1 Step1: Make the COM Object Available to the Project           | 11       |
| 3.2                | .2 Step 2: Create an Instance of the IVI Session Factory Object | 11       |
| 3.2                | .3 Step 3: The Form_Load Procedure                              | 12       |
| 3.2                | .4 Step 4: Coding a Function                                    | 13       |
| 3.2                | .5 Step 5: Tidying Up at the End of the Program                 | 14       |
| 3.2                | .6 Step 6: Error Handling                                       | 14       |
| 3.3                | EXAMPLE: DEVELOPING A VISUAL C++ CLIENT                         | 14       |
| 3.3                | .1 Step 1: Creating the Project                                 | 15       |
| 3.J                | 2 Step 2: Design a Dialog Box                                   | 15       |
| ა.ა<br>ვვ          | A Step 4: Import the COM Components                             | 10       |
| 3.3                | 5 Step 5: Create an Instance of the Driver Object               | 17       |
| 3.3                | .6 Step 6: Using the Driver                                     | 20       |
| 3.3                | .7 Step 7: Error Handling                                       | 21       |
| 3.4                | EXAMPLE: DEVELOPING A VB .NET CLIENT                            | 22       |
| 3.4                | .1 Step1: Make the COM Object Available to the Project          | 22       |
| 3.4                | .2 Step 2: Declare Variables                                    | 22       |
| 3.4                | .3 Step 3: Instantiate and Initialize the Driver                | 23       |
| 3.4                | .4 Step 4: Coding a Function                                    | 24       |
| 3.4                | .5 Step 5: Tidying Up at the End of the Program                 | 25       |
| 3.4                | .6 Step 6: Error Handling                                       | 25       |
| 3.5                | VISUAL BASIC SCRIPT                                             | 25       |
| <u> 3.5</u><br>2 E | Driver Instantiation and Initialization                         | 21       |
| 3.5<br>2 E         | 2 FEIGH WAVEIOHH                                                | ۱۷<br>مر |
| 5.5                |                                                                 | 20       |

# 1 Introduction

This white paper is provided by Vektrex to help end-users overcome the learning curve and initial difficulties with using IVI drivers. The focus of this paper is to:

- 1. Provide a brief overview of IVI and the IVI architecture.
- 2. Provide examples of how to use interchangeable class interfaces from various client environments.

Vektrex is a founding member of the IVI Foundation and is dedicated to providing the best possible IVI driver end-user experience.

# **1.1 IVI Foundation and the Goals of IVI**

The IVI Foundation is an open consortium of companies chartered with promoting interchangeability of instrumentation to preserve test programs in the face of rapidly changing technology. The IVI Foundation consists of end-user test engineers, instrument suppliers and system integrators with many years of experience with test systems. By defining a standard instrument driver model that enables engineers to swap instruments with minimal or no software changes, the IVI Foundation members believe that significant savings in time and money will result.

The goals of IVI are hardware interchangeability, quality, and Architectural Interoperability<sup>™</sup>. These goals can be further broken down into:

- 1. Hardware Interchangeability
  - a. To simplify the task of replacing an instrument from a system with a similar instrument
  - b. To preserve test software when instruments become obsolete
  - c. To simplify test code reuse from design validation to production test
- 2. Quality
  - a. To improve driver quality
  - b. To establish guidelines for driver testing and verification
- 3. Architectural Interoperability<sup>™</sup>
  - a. To provide an architectural framework that allows users to easily integrate software from multiple vendors
  - b. To provide standard access to driver capabilities such as initialization, range checking and state caching
  - c. To simulate instruments and develop test system software when instruments are not physically available
  - d. To provide consistent instrument control in popular programming environments

# 1.2 Terminology

To understand the IVI architecture it is useful to review some of the terminology.

- **inherent capabilities** Capabilities that every driver must implement. These include methods such as Initialize and Close and properties such as Description, Revision, and Vendor.
- **instrument class** A particular type of instrument (e.g., scope, DMM) that has a set of behavior that is common amongst most instruments of that type. The IVI Foundation has identified and documented this set of common behavior for various classes of instruments such as scope, DMM, and power meter.
- base class capabilities Capabilities that are common to most instruments in a class (e.g., edge-triggered acquisition on a scope);
- **class extension capabilities** Capabilities that represent more specialized features of an instrument class (e.g., TV or width trigger on a scope).
- **instrument specific capabilities** Capabilities that have not been standardized by the IVI Foundation and are unique to an instrument.
- **IVI custom specific drivers** *IVI custom specific drivers* support only inherent capabilities and instrument specific capabilities.
- IVI class driver A DLL that provides the class interface for IVI-C drivers.
- IVI class-compliant specific drivers IVI class-compliant specific drivers contain inherent capabilities, base class capabilities, as well as class extension capabilities that the instrument supports. To achieve interchangeability, users program to an IVI class interface available through an IVI class-compliant specific driver or an IVI class driver.

# **1.3 IVI Driver Architecture**

The following diagram illustrates the generic IVI driver architecture. An IVI driver can present, to the client test program, a class interface, an instrument specific interface, or both. If both interfaces exist, a client test program can call the driver through the class or instrument specific interface. To assure interchangeability, only the class interface should be used.

IVI drivers interact with IVI Shared Components such as the IVI Configuration Server and the IVI Session Factory. Please refer to section 2.0 for more information on the IVI Shared Components. IVI drivers communicate with the instrument through an I/O layer, typically VISA.

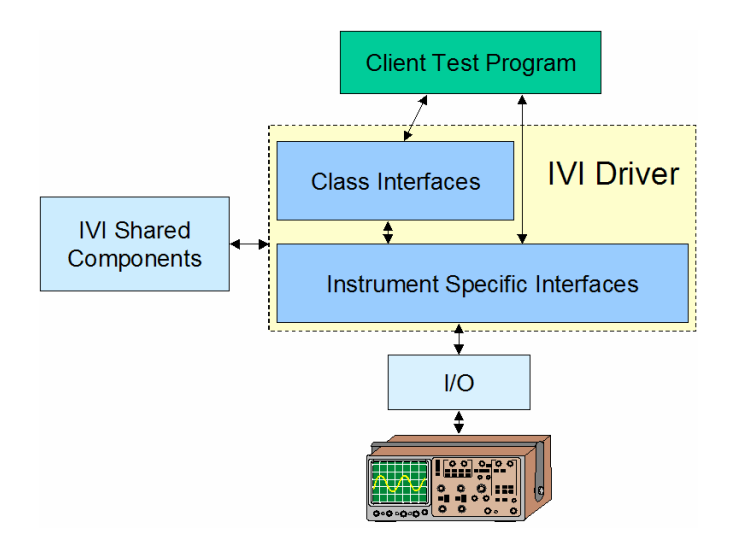

The IVI Foundation defines two driver architectures. Drivers can be written using the IVI-C or the IVI-COM architectures. A brief comparison of the two architectures is presented in the next two sections. However, this paper is focused on the IVI-COM architecture.

# 1.4 IVI-C Driver Architecture

The diagram below shows the generic IVI driver architecture modified to show how IVI-C drivers work. The modules inside the dashed box collectively represent the "IVI driver". The IVI driver in this example implements both a class and an instrument specific interface. To access the instrument specific interface, the client program calls directly into the IVI-C Class-Compliant Specific Driver. To access the class interface, the client calls into the IVI Class Driver that will in-turn call into the IVI-C Class-Compliant Specific Driver. The IVI-C Class-Compliant Specific Driver. The IVI-C Class-Compliant Specific Driver. The IVI Class Driver that will in-turn call into the IVI-C Class-Compliant Specific Driver. The IVI Engine is a separate module that handles simulation and state management.

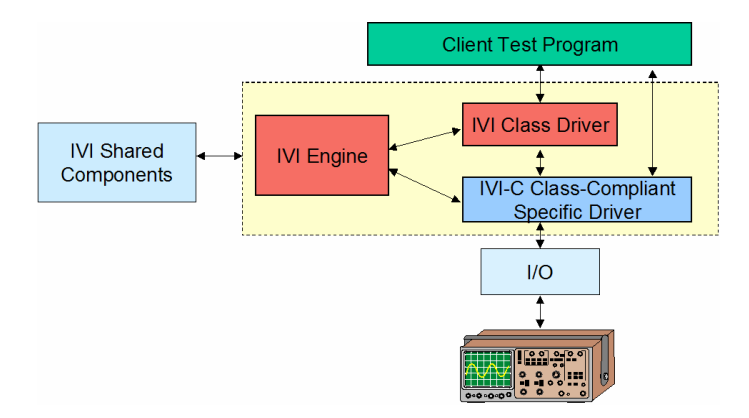

# **1.5 IVI-COM Driver Architecture**

The diagram below shows the generic IVI driver architecture modified to show how IVI-COM drivers work. The module inside the dashed box represents the "IVI driver". The IVI driver in this example implements both a class and an instrument specific interface. IVI-COM drivers are different from IVI-C drivers in that both the class interface and the instrument specific interface are encapsulated in one driver COM object. To client calls into either the class or instrument specific interface as needed.

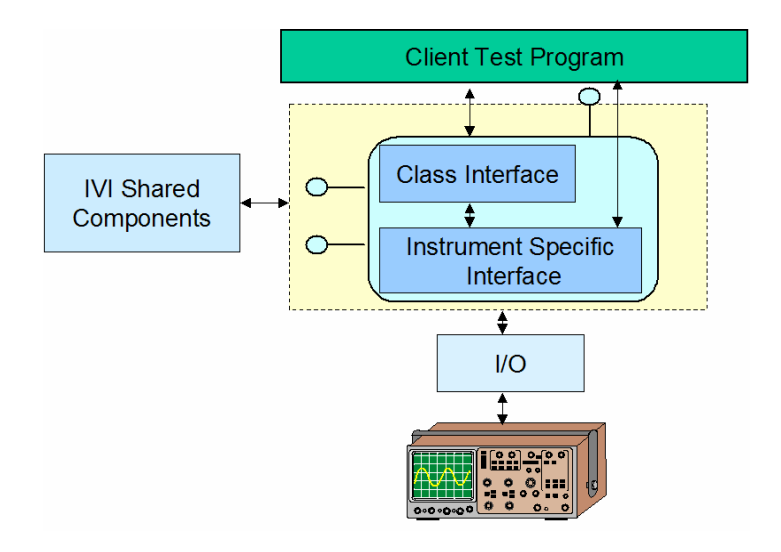

# 2 IVI Shared Components

IVI Shared Components are software components owned and licensed by the IVI Foundation. The shared components enforce the IVI driver architecture and simplify driver and client application development. The most frequently used components by IVI-COM drivers are the Type Library DLLs, the Configuration Server, and IVI Session Factory.

# 2.1 Type Library DLLs

A type library contains type information about objects. Developers create type libraries using the Microsoft Interface Definition Language (MIDL) compiler. Type libraries contain information about interfaces, structures, and enumerations and all their members. This information can be obtained from the type libraries without actually referring to the object implementing these features. This is important when developing COM clients because you usually don't know in which directory - or computer - the implementation library resides. Early-bound COM clients use type library information at compile-time to call methods directly.

The IVI Foundation distributes type library DLLs for all the instrument classes. The various client environments can take advantage of the IVI class interfaces by referencing or importing these DLLs. The IVI Shared Components Installer installs the DLLs.

# 2.2 Configuration Server

The IVI Configuration Server is the run-time module responsible for providing system database services to IVI applications. Specifically, it provides system initialization and configuration information. The Configuration Server consists of the configuration store XML file and a COM object containing methods and properties to access the XML file.

The IVI Configuration Server is used by other IVI Shared Components including IVI Session Factory. Since a typical system intermixes instruments and drivers from multiple vendors, the system configuration service needs to be accessed in a vendor independent fashion. The IVI Foundation provides the IVI Configuration Server because the IVI architecture requires a *single* Configuration Server be installed on any system; a single shared configuration service

implementation eliminates potential conflicts from divergent implementations. The IVI Configuration Server consists of a single executable and one or more XML databases. The physical database(s) are collectively known as the Configuration Store. APIs are available to read and write data to the configuration store file. Information stored in the Configuration Store creates associations between:

- A logical name that refers to a particular driver/instrument combination (e.g., *CompliantScope*).
- A driver that communicates with an instrument. This is represented in the configuration store by the driver's progid in the form *appname.objecttype*, where *appname* is the name of the application providing the object and *objecttype* is the type or class of object (e.g., *CompliantScope.CompliantScope*). IVI-COM drivers do not usually expose more than one object, so this repeated name will be common.
- A resource descriptor for the instrument (e.g., GPIB0::30::INSTR).
- Default settings for driver parameters like caching, range checking, etc.
- Alternate names for repeated capabilities (e.g., instead of using the supplied *ScopeChannel1*, refer to the channel as *CH1* or *ClockFrequency*).

Both the driver (in order to resolve a logical name to resource descriptor mapping, for example) and the IVI Session Factory can access the Configuration Server. An excerpt from the Configuration Server's XML file is shown below. This section contains the VISA resource descriptor (hardware asset) associated with the CompliantScope driver.

```
    - <HardwareAssets>

    <IviHardwareAsset id="p18">

     <Name>CompliantScope.Hardware</Name>
     <Description>CompliantScope hardware asset description</Description>
     <DataComponents />
     <IOResourceDescriptor>GPIB0::13::INSTR</IOResourceDescriptor>
   </IviHardwareAsset>
 + <IviHardwareAsset id="p19">
  </HardwareAssets>

    <DriverSessions>

    <IviDriverSession id="p20">

     <Name>CompliantScope.DriverSession</Name>
     <Description>CompliantScope driver session description</Description>
     <DataComponents />
     <IviHardwareAsset idref="p18" />
     <IviSoftwareModuleRef idref="p2" />
```

# 2.3 IVI Session Factory

The IVI Session Factory provides the client application a simple mechanism to instantiate IVI-COM driver objects. The IVI Session Factory works with the Configuration Server to provide interchangeability without modifying the client program source code. This is achieved by asking the IVI Session Factory to create a driver instance using a logical name. The Configuration Server uses the Configuration Store XML file to make the connection between the logical name and a driver. The IVI Session Factory uses this information to create the driver. If another instrument/driver is required, the Configuration Store XML file is changed by the driver user to map the existing logical name to a new driver. No changes to the client application are required. The following Visual Basic code fragment shows how a client can use the IVI Session Factory. IviSessionFactory and IviScope are added to the project's references. Note there are no references to a particular driver in the code. The link between the logical name "CompliantScope" and the driver is made in the Configuration Store XML file.

Dim SessionFactory As New IviSessionFactory Dim CompliantScope As IlviScope Private Sub Form\_Load() Set myScope = myFactory.CreateDriver("CompliantScope") myScope.Initialize "CompliantScope", True, True, "simulate = true"

The IVI Session Factory follows the well-known factory design pattern. The factory completely abstracts the creation and initialization of the product (in this case the driver object) from the client. This indirection enables the client to focus on its discrete role in the application without concerning itself with the details of how the product is created. Thus, as the product implementation changes over time, the client remains unchanged.

# 3 Using Class-Compliant IVI-COM Drivers

A key benefit of IVI drivers is the ability to achieve instrument interchangeability by having client programs use the IVI class interfaces. This section describes how to use a class-compliant IVI-COM oscilloscope driver from the following environments: Visual Basic, Visual C++, VB .NET, and Visual Basic Scripting. Each example provides the necessary steps to use the driver in that particular environment. The same example is shown for each environment in order to compare and contrast the environments. The examples consist of:

- 1. Client environment settings
  - a. This includes the steps necessary to include the appropriate dlls and type libraries
- 2. Scope initialization
  - a. The scope is set to the following values:
    - i. Range: 5V Pk-Pk
    - ii. Offset: 0V
    - iii. Probe attenuation: 1
    - iv. Channel 1 is enabled for a measurement
    - v. Vertical DC coupling
    - vi. Acquisition type is set to normal
    - vii. Acquisition time period is 1 ms
    - viii. Acquisition minimum number of points is 1000
    - ix. Acquisition start time is 0
    - x. The trigger is on channel1
    - xi. The trigger is on a positive slope
    - xii. The trigger level is 0
- 3. A measurement is done using the FetchWaveform method
- 4. The results are displayed
- 5. Error handling is discussed

The examples assume a signal source provides a 1KHz sine wave with amplitude of 2.5 V. The programming steps for the signal source are not discussed.

All the following examples use the generic IVI Scope class programming interfaces. In every example, except scripting, the IVI Session Factory shared component instantiates the driver and returns a reference to the scope class interface. The IVI Session Factory uses driver session information from the Configuration Store to instantiate the actual driver object. The Configuration Store contains all the necessary information to instantiate and initialize the driver. Section 3.1 illustrates the entries in the Configuration Store.

# 3.1 IVI Configuration Store Entries

The figure below shows some of the entries in the Configuration Store that the examples use. The ConfigurationStore.xml file is typically located in the ...\program files\ivi\data folder. The file populates when an IVI driver installs. Some of the entries to note are the hardware asset description (which is set to GPIB0::13::INSTR) and the channel and measurement mappings. As the file is currently populated, channels are referred to as Channel1 and Channel2 and measurements are referred to as Measurement1 and Measurement2. If any of these parameters need to be changed, it is possible to edit this file with an XML editor. For our examples, we will use all the default values in the file.

| D:\Program Files\IVI\Data\IviConfigurationStore.xml                        |               |
|----------------------------------------------------------------------------|---------------|
| e Edit View Favorites Iools Help                                           | 1             |
| ) Back 🗸 🕥 🖌 📓 🏠 🔎 Search 🤺 Favorites 🜒 Media 🤣 🍰 🌭 🍃 🔜 🧾 🔞 🥥 🦓            |               |
| dress 🔚 D: \Program Files\IVI\Data\IviConfigurationStore.xml               | 🗾 🔁 Go 🛛 Link |
| <                                                                          |               |
| <datacomponents></datacomponents>                                          |               |
| <ioresourcedescriptor>GPIB0::13::INSTR</ioresourcedescriptor>              |               |
|                                                                            |               |
|                                                                            |               |
| - <driversessions></driversessions>                                        |               |
| - <ividriversession id="n8"></ividriversession>                            |               |
| <name>CompliantScope DriverSession</name>                                  |               |
| Compliant Score driver session description / Description >                 |               |
| /DataComponents/s                                                          |               |
| <pre>childredwiseAccestidesf="n7" /&gt;</pre>                              |               |
| TviSoftwareModuleRof idrof="12" (>                                         |               |
| <pre>civiboritwatemodulexet futer = pz //&gt;</pre>                        |               |
| - <virustationalites></virustationalites>                                  |               |
| - <uvivi ia="pa" tuainame=""></uvivi>                                      |               |
| <pre><name>channell</name></pre> /name>                                    |               |
| <map1o>Channel1</map1o>                                                    |               |
| <virtualranges></virtualranges>                                            |               |
|                                                                            |               |
| – <ivivirtualname id="p10"></ivivirtualname>                               |               |
| <name>Channel2</name>                                                      |               |
| <mapto>Channel2</mapto>                                                    |               |
| <virtualranges></virtualranges>                                            |               |
|                                                                            |               |
| - <ivivirtualname id="p11"></ivivirtualname>                               |               |
| <name>Measurement1</name>                                                  |               |
| <mapto>Measurement1</mapto>                                                |               |
| <virtualranges></virtualranges>                                            |               |
|                                                                            |               |
| - <ivivirtualname id="p12"></ivivirtualname>                               |               |
| <name>Measurement2</name>                                                  |               |
| ManTo Measurement? / ManTo                                                 |               |
| VirtuaRanges /s                                                            |               |
|                                                                            |               |
|                                                                            |               |
| virtuarivanies                                                             |               |
| contrast a (contrast a compliant scope. software < software module value > |               |
|                                                                            |               |
| <pre>curversetup /&gt;</pre>                                               |               |
| <interchangecheck>0</interchangecheck>                                     |               |
| <queryinstrstatus>1</queryinstrstatus>                                     |               |
| <kangecheck>0</kangecheck>                                                 |               |
| <kecordloercions>U</kecordloercions>                                       |               |
| <simulate>0</simulate>                                                     |               |
|                                                                            |               |
|                                                                            |               |
| <sessions></sessions>                                                      |               |
| - <logicalnames></logicalnames>                                            |               |
| - <ivilogicalname id="p13"></ivilogicalname>                               |               |
| <name>CompliantScope </name>                                               |               |
| <description>CompliantScope logical name description</description>         |               |
| <ividriversession idref="p8"></ividriversession>                           |               |
|                                                                            |               |
| Done                                                                       | My Computer   |

# 3.2 Example: Develop a Visual Basic Client

This section describes the steps required to access an IVI-COM class-compliant driver from Visual Basic. The discussion centers on an IVI-COM class-compliant specific oscilloscope driver.

## 3.2.1 Step1: Make the COM Object Available to the Project

After creating a new project, select **References** from the Project Menu. A dialog similar to that shown below will appear. This box contains a list of the registered COM objects on the computer. Select the **IviScope** and **IviSessionFactory** type libraries and then click **OK**.

| References - compliantScope.vbp                                                                                                    | ×      |
|----------------------------------------------------------------------------------------------------|--------|
| <u>A</u> vailable References:                                                                                                    | ОК     |
| <ul> <li>✓ Visual Basic For Applications</li> <li>✓ Visual Basic runtime objects and procedures</li> </ul>                                                                                                    | Cancel |
| Visual Basic objects and procedures     OLE Automation     Use Automation                                                                                                    | Browse |
| ✓ IViScope Storry 1.0 Type Library     ✓ IViSessionFactory 1.0 Type Library     ✓ IAS Helper COM Component 1.0 Type Library     ✓ IAS RADIUS Protocol 1.0 Type Library     ✓ Access2000Designer 1.0 Type Library | Help   |
| Access97Designer 1.0 Type Library                                                                                                    |        |
| Active DS Type Library Active Setup Control Library                                                                                                    |        |
| IviSessionFactory 1.0 Type Library                                                                                                    |        |
| Location: D:\Program Files\IVI\Bin\IviSessionFactory.dll                                                                                                    |        |
| Language: Standard                                                                                                    |        |

## 3.2.2 Step 2: Create an Instance of the IVI Session Factory Object

At the top of the Visual Basic Code window type in the two lines shown in the diagram below. Visual Basic's Intellisense will step you through the statements. The **New** keyword will create an object of type **IviSessionFactory.** A variable of type **IlviScope** is also declared.

| eform          |                                  |                                        |
|----------------|----------------------------------|----------------------------------------|
|                |                                  |                                        |
| SessionFactory | As                               | New IviSessionFactory                  |
| CompliantScope | As                               | IIviScope                              |
|                | SessionFactory<br>CompliantScope | SessionFactory As<br>CompliantScope As |

## 3.2.3 Step 3: The Form\_Load Procedure

When a Visual Basic program runs, the Form\_Load procedure executes first, so this is an ideal place to instantiate and call the driver's Initialize function. The diagram below shows the code that instantiates and initializes the driver. The example code shows the driver running in simulation. If the actual hardware is available, "simulate=true" is not necessary. Note the literal used to both create and initialize the driver is "CompliantScope." The IVI Session Factory and the initialize method use the Configuration Store to find the necessary information. Information about instantiating the driver is retrieved from the Configuration Store by the IVI Session Factory by the IVI Session Factory. Information about the hardware asset is retrieved from the Configuration Store by the IVI Session Factory by the IVI Session Factory.

```
Private Sub Form_Load()
On Error GoTo handler
'Create the driver using IVI Session Factory and get a reference to the IIviScope interface
Set CompliantScope = SessionFactory.CreateDriver("CompliantScope")
'Initialize the driver, Set IdQuery and Reset to true
CompliantScope.Initialize "CompliantScope", True, True, "simulate=true"
Exit Sub
handler:
Handle_Errors
Resume Next
End Sub
```

#### 3.2.4 Step 4: Coding a Function

The diagram below shows a complete Visual Basic subroutine that fetches a waveform from the scope. Intellisense helps the developer at each step, including listing options for any enumerated types. This code assumes the Visual Basic form contains a button named **FetchWaveform** for the user to press and a text box named **Waveform** that displays the return value. This code also shows how the subroutine performs error handling – if an error occurs, the subroutine calls an error handler.

```
Private Sub FetchWaveform Click()
   Dim WaveFormArray() As Double
    Dim InitialX As Double
   Dim XIncrement As Double
   Dim i As Long
    On Error GoTo handler
    'Configure channel1 including enabling the channel, Range = 5, Offset = 0, ProbeAttenuation = 1
    CompliantScope.Channels.Item("Channel1").Configure 5, 0, IviScopeVerticalCouplingDC, 1, True
    'Set the acquisition type to normal
    CompliantScope.Acquisition.Type = IviScopeAcquisitionTypeNormal
    'Configure the acquisition record, TimePerRecord = 1ms, MinNumPts = 1000, AcquisitionStartTime = 0
    CompliantScope.Acquisition.ConfigureRecord 0.001, 1000, 0
    CompliantScope.Trigger.Type = IviScopeTriggerEdge
    CompliantScope.Trigger.Source = "Channel1"
    CompliantScope.Trigger.Edge.Slope = IviScopeTriggerSlopePositive
    CompliantScope.Trigger.Level = 0
    'Start the acquisition for each enabled channel
    CompliantScope.Measurements.Initiate
    'Fetch the waveform if the acquisition is complete
    If CompliantScope.Measurements.Status = IviScopeAcqComplete Then
        'Fetch the waveform on channel1
       CompliantScope.Measurements.Item("Measurement1").FetchWaveform WaveFormArray, InitialX, XIncrement
        Waveform.Text = ""
        For i = 0 To UBound (WaveFormArray)
           If (i <> 0) Then
                Waveform.Text = Waveform.Text & " "
           End If
           Waveform.Text = Waveform.Text & Round(WaveFormArray(i), 4)
       Next
   End If
    Exit Sub
handler:
    Handle Errors
    Resume Next
```

Clicking the **FetchWaveform** button produces the following sequence in the text box:

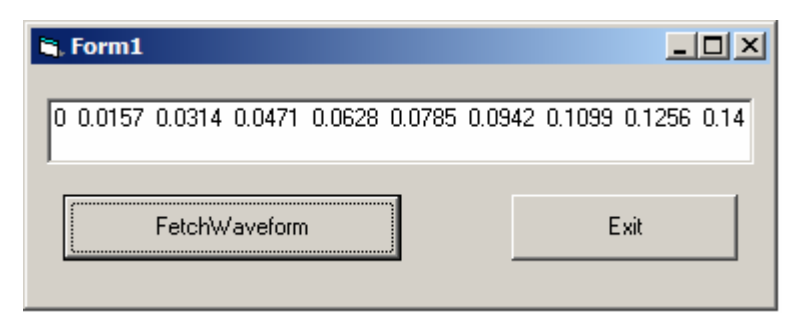

## 3.2.5 Step 5: Tidying Up at the End of the Program

The code snippet below runs when the user clicks **Exit** on the form. Exiting the program causes the driver's **Close** function to run, which releases the references and stops the program.

```
Private Sub Exit_Click()
    On Error GoTo handler
    CompliantScope.Close
    Set CompliantScope = Nothing
    Unload Me
    Exit Sub
handler:
    Handle_Errors
    Resume Next
End Sub
```

## 3.2.6 Step 6: Error Handling

If an error occurs inside the COM object, information about what happened is passed back to Visual Basic inside an error object. This simple error handler causes a dialog box to appear with the error number and description. When the user clears the dialog box, program execution continues.

```
Private Sub Handle_Errors()
    Msg = "Error Number = " + Str$(Err.Number) + Chr$(10) + Chr$(10) + Err.Description
    MsgBox Msg, , "Error!"
End Sub
```

# 3.3 Example: Developing a Visual C++ Client

This section describes the steps required to access a class-compliant IVI-COM driver from a Visual C++ MFC application. To illustrate this process we will build a simple project.

## 3.3.1 Step 1: Creating the Project

Use Visual C++ to create a new MFC application (exe). A simple dialog-based program will demonstrate the concepts.

| MFC AppWizard - Step | 4 of 4         |                                                                    | <u>? ×</u>                         |
|----------------------|----------------|--------------------------------------------------------------------|------------------------------------|
|                      |                | AppWizard creates the<br>CCompliantScopeCAp<br>CCompliantScopeCDIg | following <u>c</u> lasses for you: |
| <b>``</b>            |                | Class name:                                                        | Header file:                       |
|                      |                | CCompliantScopeCA                                                  | CompliantScopeC.h                  |
|                      |                | Base class:                                                        | Implementation file:               |
|                      |                | CWinApp                                                            | CompliantScopeC.cp                 |
|                      |                |                                                                    |                                    |
|                      | < <u>B</u> ack | <u>N</u> ext> <u>F</u> ir                                          | iish Cancel                        |

## 3.3.2 Step 2: Design a Dialog Box

Design a dialog box with a button to fetch the waveform and an edit box to display the results. Include an exit button to exit the program.

| 👍 Comp | pliantScopeC   |      | × |
|--------|----------------|------|---|
|        |                |      |   |
|        |                |      |   |
|        |                |      |   |
| I.     |                |      |   |
|        |                | []   |   |
|        | FectchWaveform | Exit |   |
|        |                | i    |   |
|        |                |      |   |

## 3.3.3 Step 3: Turn on COM

Add a call to **AfxOleInit** in the **CCompliantScopeCApp** class's **InitInstance** function, as shown below.

// CCompliantScopeCApp initialization BOOL CCompliantScopeCApp:::InitInstance() { AfxOleInit(); // Initialize COM AfxEnableControlContainer(); // Standard initialization // If you are not using these features and wish to reduce the size // of your final executable, you should remove from the following
// the specific initialization routines you do not need. #ifdef \_AFXDLL Enable3dControls(); // Call this when using MFC in a shared DLL #else Enable3dControlsStatic(); // Call this when linking to MFC statically #endif CCompliantScopeCD1g dlg; m\_pMainWnd = &dlg; int nResponse = dlg.DoModal(); if (nResponse == IDOK) { // TODO: Place code here to handle when the dialog is // dismissed with OK } else if (nResponse == IDCANCEL) { // TODO: Place code here to handle when the dialog is 11 dismissed with Cancel }  $\prime\prime\prime$  Since the dialog has been closed, return FALSE so that we exit the  $\prime\prime\prime$  application, rather than start the application's message pump. return FALSE; }

## 3.3.4 Step 4: Import the COM Components

Import the components using the **#import** command and the DLL names in the main header file (**CompliantScopeC.h**, in this example). Note the IVI DLLs need no path information since they are in locations known to C++, due to path information installed by the IVI Shared Components installer.

```
#if _MSC_VER > 1000
#pragma once
#endif // _MSC_VER > 1000
#error include 'stdafx.h' before including this file for PCH
#endif
#include "resource.h"
                              // main symbols
#import "IviDriverTypeLib.dll" no_namespace
#import "IviScopeTypeLib.dll" no_namespace
#import "IviSessionFactory.dll" no_namespace
// CCompliantScopeCApp:
V See CompliantScopeC.cpp for the implementation of this class
11
class CCompliantScopeCApp : public CWinApp
{
public:
    CCompliantScopeCApp();
// Overrides
    // ClassWizard generated virtual function overrides
//{{AFX_VIRTUAL(CCompliantScopeCApp)
    public:
virtual BOOL InitInstance();
    //}}AFX_VIRTUAL
// Implementation
    //{{AFX_MSG(CCompliantScopeCApp)
        // NOTE - the ClassWizard will add and remove member functions here.
               DO NOT EDIT what you see in these blocks of generated code !
       }}AFX_MSG
    DECLARE_MESSAGE_MAP()
}:
```

## 3.3.5 Step 5: Create an Instance of the Driver Object

The driver uses smart pointers to communicate with the instrument. These C++ classes perform a similar function for the drivers as the CString class does for the handling of strings (hiding the allocations, de-allocations, etc). Appropriate smart pointers are available to the project following the **#import** statements of <u>Step 4</u>. When an IVI-COM object is instantiated, it returns a pointer to the default interface. For the IVI Session Factory object, that interface is **IlviSessionFactory** and the smart pointer corresponding to that interface is **IlviSessionFactoryPtr**. For the scope class-compliant interface, the smart pointer is **IlviScopePtr**. The developer should add member variables to the **CcompliantScopeCDIg** class to hold the pointers, as shown below. The **CCompliantScopeCDIg.h** file contains this class definition.

```
// Implementation
prote
       sted
    HICON m_hIcon;
     // Generated message map functions
     //{{AFX_MSG(CCompliantScopeCD1g)
virtual BOOL OnInitDialog();
afx_msg void OnPaint();
     afx_msg HCURSOR OnQueryDragIcon();
    afx_msg void OnDoubleclickedButton();
afx_msg void OnButtonStop();
     afx msg void OnButtonFetchWaveform();
     afx_msg void OnUpdateWaveform();
     afx_msg void OnExitButton();
      //}}AFX_MSG
    DECLARE_MESSAGE_MAP()
     IIviSessionFactoryPtr SessionFactory;
     IIviScopePtr CompliantScope;
};
```

Since the Compliant Scope pointer provides access the driver object, the code to create and initialize the instance can be inserted into the **OnInitDialog** function. The example code shows the driver running in simulation. If the actual hardware is available, "simulate=true" is not necessary. Note the literal used to both create and initialize the driver is "CompliantScope." The IVI Session Factory and the initialize method use the Configuration Store to find the necessary information. Information about instantiating the driver is retrieved from the Configuration Store by the IVI Session Factory. Information about the hardware asset is retrieved from the Configuration Store by the Initialize method

```
BOOL CCompliantScopeCDlg::OnInitDialog()
     HRESHLT hr:
     CDialog::OnInitDialog():
     // Set the icon for this dialog. The framework does this automatically
// when the application's main window is not a dialog
SetIcon(m_hIcon, TRUE); // Set big icon
SetIcon(m_hIcon, FALSE); // Set small icon
      // TODO: Add extra initialization here
     hr = SessionFactory.CreateInstance(__uuidof(IviSessionFactory));
      if (SUCCEEDED(hr))
            try
{
                 CompliantScope = SessionFactory->CreateDriver("CompliantScope");
CompliantScope->Initialize("CompliantScope", VARIANT_FALSE, VARIANT_FALSE, "simulate=true");
            catch (_com_error er)
                 BSTR Desc;
er.ErrorInfo()->GetDescription(&Desc);
CString ErrorString(Desc);
AfzMessageBox(ErrorString);
                  exit((int)er.Error());
            3
      else
{
            AfxMessageBox("Failed to create session factory instance!");
            exit(hr)
     return TRUE; \ensuremath{\,^{\prime\prime}}\xspace return TRUE unless you set the focus to a control
```

## 3.3.6 Step 6: Using the Driver

Our simple program needs to call two driver functions: one when the user clicks **FetchWaveform**, and another when the user clicks **Exit**. The member variable **m\_Waveform** is associated with the dialog box's edit control. The following figure displays the code for the **FetchWaveform** button.

```
void CCompliantScopeCDlg::OnButtonFetchWaveform()
     double InitialX, XIncrement;
     SAFEARRAY *WaveFormArray;
     try
     {
          //Configure channel1 including enabling the channel, Range = 5, Offset = 0, ProbeAttenuation = 1
CompliantScope->Channels->Item["Channel1"]->Configure(5, 0, IviScopeVerticalCouplingDC, 1, VARIANT_TRU
            VSet the acquisition type to normal
          CompliantScope->Acquisition->Type = IviScopeAcquisitionTypeNormal;
            \simConfigure the acquisition record, TimePerRecord = 1ms, MinNumPts = 1000, AcquisitionStartTime = 0
          CompliantScope->Acquisition >ConfigureRecord(.001, 1000, 0);
           CompliantScope->Trigger->Type = IviScopeTriggerEdge;
          CompliantScope->Trigger->Source = "Channel1";
          CompliantScope->Trigger->Edge->Slope = IviScopeTriggerSlopePositive;
          CompliantScope->Trigger->Level = 0;
           //Start the acquisition for each enabled channel
          CompliantScope->Measurements->Initiate();
          //Fetch the waveform if the acquisition is complete
if (CompliantScope->Measurements->Status() == IviScopeAcqComplete)
           {
                long LBound, UBound;
double Value;
                long ArrayIndex[1];
char StringValue[10];
                //Fetch the waveform on channel1
HRESULT hr:
                hr = CompliantScope->Measurements->Item["Neasurement1"]->FetchWaveform(&WaveFormArray, &InitialX,
SafeArrayGetLBound(WaveFormArray, 1, &LBound);
SafeArrayGetUBound(WaveFormArray, 1, &UBound);
                m WaveForm.Emptv();
                for (long i = LBound; i <= UBound; i++)</pre>
                Ł
                     ArrayIndex[0] = i;
SafeArrayGetElement(WaveFormArray, ArrayIndex, &Value);
_gcvt(Value, 5, StringValue);
if (i != 0) m_WaveForm += " ";
m_WaveForm += StringValue;
                ,
SafeArrayDestroy(WaveFormArray);
UpdateData(FALSE);
          }
     catch (_com_error er)
          BSTR Desc;
          er.ErrorInfo()->GetDescription(&Desc);
CString ErrorString(Desc);
AfxMessageBox(ErrorString);
          CompliantScope->Close();
exit((int)er.Error());
     3
```

The following figure displays the code for the **Exit** button.

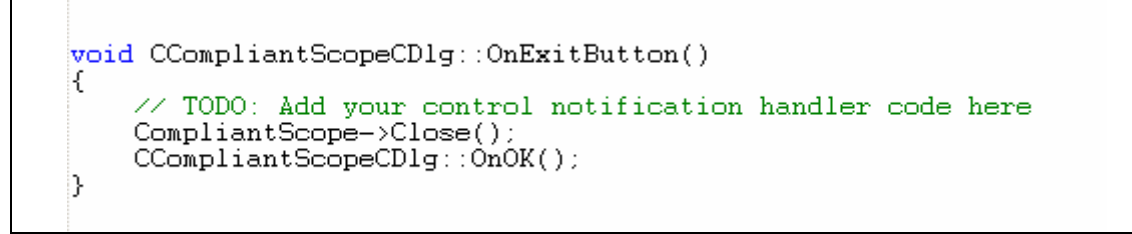

Intellisense provides the developer real-time driver help as they type the code. Upon clicking **FetchWaveform**, the following is displayed:

| 💑 CompliantScopeC                                                            | ×    |
|------------------------------------------------------------------------------|------|
|                                                                              | 1000 |
| 0. 1.57068-002 3.14138-002 4.71218-002 6.26238-002 7.65278-002 3.42238-002 ( |      |
| FectchWaveform Exit                                                          |      |
|                                                                              |      |

#### 3.3.7 Step 7: Error Handling

This example illustrates standard C++ error handling using try/catch blocks. If an exception occurs in the driver, the driver throws an exception, and standard COM error handling functions can interrogate the IErrorInfo object.

# 3.4 Example: Developing a VB .NET Client

This example describes the steps required to access an IVI-COM class-compliant driver from VB .NET. The discussion centers on an IVI-COM class-compliant specific oscilloscope driver.

#### 3.4.1 Step1: Make the COM Object Available to the Project

After creating a new project, select **References** from the Project Menu. A dialog similar to that shown below will appear. Click the **COM** tab. The ensuing dialog lists the registered COM objects on the computer. Select the **IviScope** and **IviSessionFactory** components and click **OK**.

| Reference                       |             |                                    |                 |
|---------------------------------|-------------|------------------------------------|-----------------|
| NET COM Projects                |             |                                    | Province        |
| Component Name                  | TypeLib Ver | Path 🔺                             | browse          |
| IviEventServer 1.0 Type Libra   | 1.0         | D:\Program Files\IVI\Bin\IviE      | Select          |
| IviEventServerDLL 1.0 Type L    | 1.0         | D: \Program Files \IVI \Bin \IviE  |                 |
| IviFgen 3.0 Type Library        | 3.0         | D: \Program Files \IVI \Bin \IviF  |                 |
| IviPwrMeter 1.0 Type Library    | 1.0         | D: \Program Files \IVI \Bin \IviP  |                 |
| IviRFSigGen 1.0 Type Library    | 1.0         | D:\Program Files\IVI\Bin\IviRf     |                 |
| IviRFSigGen 1.1 Type Library    | 1.1         | D: \Program Files \IVI \Bin \IviRf |                 |
| IviScope 3.0 Type Library       | 3.0         | D:\Program Files\IVI\bin\IVIS      |                 |
| IviScriptAdapter 1.0 Type Libr  | 1.0         | D: \Program Files \IVI \Bin \IviSc |                 |
| IviSessionFactory 1.0 Type Li   | 1.0         | D: \Program Files \IVI \Bin \IviS  |                 |
| IviSpecAn 1.0 Type Library      | 1.0         | D: Program Files \IVI \Bin \IviS   |                 |
| IviSwtch 3.0 Type Library       | 3.0         | D: \Program Files \IVI \Bin \IviS  |                 |
| ixsso Control Library           | 1.0         | D:\WINNT\System32\ixsso.dll        |                 |
| ected Components:               |             |                                    |                 |
| omponent Name                   | Туре        | Source                             | Remo <u>v</u> e |
| iScope 3.0 Type Library         | COM         | D:\Program Files\IVI\bin\IVISC     |                 |
| SessionFactory 1.0 Type Library | COM         | D:\Program Files\IVI\Bin\IviSess   |                 |
| , , , ,                         |             |                                    |                 |
|                                 |             | OK Cancel                          | Help            |

## 3.4.2 Step 2: Declare Variables

At the top of the Visual Basic Code window type in the two lines shown in the diagram below. Visual Basic's Intellisense will step you through the statements. Declare variables of type **IviSessionFactory** and **IlviScope**.

```
Dim SessionFactory As IVISESSIONFACTORYLib.IviSessionFactory
Dim CompliantScope As IviScopeLib.IIviScope
Private Sub Form1_Load(ByVal sender As System.Object, ByVal e As
```

## 3.4.3 Step 3: Instantiate and Initialize the Driver

When VB .NET initializes an application, it calls the **New** subroutine. This is the appropriate location to add code that instantiates and initializes the driver.

The example code (below) shows the driver running in simulation. If the actual hardware is available, "simulate=true" is not necessary. Note the literal used to both create and initialize the driver is "CompliantScope". The IVI Session Factory and the initialize method use the Configuration Store to find the necessary information. Information about instantiating the driver is retrieved from the Configuration Store by the IVI Session Factory. Information about the hardware asset is retrieved from the Configuration Store by the IVI Session Factory.

The error handling in this subroutine is different from the type used in the Visual Basic example. Please refer to <u>Step 6</u> for more information on error handling.

```
Public Sub New()
MyBase.New()
'This call is required by the Windows Form Designer.
InitializeComponent()
'Add any initialization after the InitializeComponent() call
Try
SessionFactory = New IVISESSIONFACTORYLib.IviSessionFactory()
CompliantScope = SessionFactory.CreateDriver("CompliantScope")
CompliantScope.Initialize("CompliantScope", False, False, "simulate=true")
Catch ex As Exception
MsgBox(ex.ToString)
Exit Sub
End Try
End Sub
```

#### 3.4.4 Step 4: Coding a Function

The diagram below shows a complete Visual Basic .NET subroutine that fetches a waveform from the scope. Intellisense will help the developer code the driver by listing options for any enumerated types. This code assumes the Visual Basic .NET form contains a **FetchWaveform button** and a text box named **Waveform** to display the return value. This code also shows how the subroutine performs error handling. The error handling is similar to C++ error handling with try/catch blocks. VB .NET supports both Visual Basic 6.0 type error handling (i.e., "on error goto …") and C++ type error handling.

VB .NET requires full namespace resolution. This can be seen in how enumerations are treated – an enumeration requires a namespace, enumeration name, and enumeration value. An example of this is:

#### IviScopeLib.IviScopeTriggerSlopeEnum.IviScopeTriggerSlopePositive

```
Private Sub FetchWaveformButton_Click(ByVal sender As System.Object, ByVal e As System.EventArgs) Handles FetchWave
    Dim WaveFormArray() As Double
   Dim i As Long
   Dim InitialX, XIncrement As Double
   Try
        'Configure channel1 including enabling the channel, Range = 5, Offset = 0, ProbeAttenuation = 1
       CompliantScope.Channels.Item("Channel1").Configure(5, 0, IviScopeLib.IviScopeVerticalCouplingEnum.IviScopeV
        'Set the acquisition type to normal
       CompliantScope.Acquisition.Type = IviScopeLib.IviScopeAcquisitionTypeEnum.IviScopeAcquisitionTypeNormal
        'Configure the acquisition record, TimePerRecord = 1ms, MinNumPts = 1000, AcquisitionStartTime = 0
       CompliantScope.Acquisition.ConfigureRecord(0.001, 1000, 0)
       CompliantScope.Trigger.Type = IviScopeLib.IviScopeTriggerTypeEnum.IviScopeTriggerEdge
       CompliantScope.Trigger.Source = "Channel1"
       CompliantScope.Trigger.Edge.Slope = IviScopeLib.IviScopeTriggerSlopeEnum.IviScopeTriggerSlopePositive
       CompliantScope.Trigger.Level = 0
        'Start the acquisition for each enabled channel
       CompliantScope.Measurements.Initiate()
        'Fetch the waveform if the acquisition is complete
        If CompliantScope.Measurements.Status = IviScopeLib.IviScopeAcquisitionStatusEnum.IviScopeAcqComplete Then
            'Fetch the waveform on channel1
           CompliantScope.Measurements.Item("Measurement1").FetchWaveform(WaveFormArray, InitialX, XIncrement)
           Waveform.Text = ""
           For i = 0 To UBound (WaveFormArray)
               If (i <> 0) Then
                   Waveform.Text = Waveform.Text & " "
               End If
               Waveform.Text = Waveform.Text & Decimal.Round(WaveFormArray(i), 4)
           Next
       End If
   Catch ex As Exception
       MsgBox(ex.ToString)
   End Try
End Sub
```

When the user clicks FetchWaveform the following is displayed in the text box:

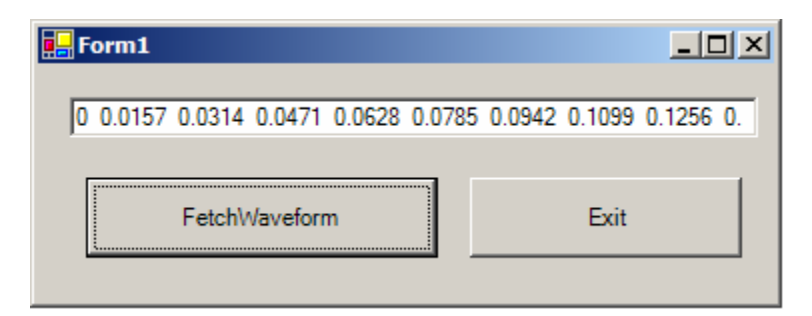

## 3.4.5 Step 5: Tidying Up at the End of the Program

When the user clicks **Exit**, the driver's **Close** function executes and the references are released.

```
Private Sub ExitButton_Click(ByVal sender As System.Object, ByVal e As System.EventArgs) Handles ExitButton.Click
    Try
        CompliantScope.Close()
        SessionFactory = Nothing
    Catch ex As Exception
        MsgBox(ex.ToString)
    End Try
    Dispose(True)
End Sub
```

## 3.4.6 Step 6: Error Handling

This example uses C++ type error handling; specifically, it uses try/catch blocks. The error handling code in the various subroutines catch the error and display a message box with the actual error string.

## 3.5 Visual Basic Script

IVI-COM drivers developed with Vektrex's VIVID Driver Development toolkit support Visual Basic Script as a client environment. The actual lines of VB Scirpt code look very similar to Visual Basic. However, there are some differences:

- 1. VB Script is "late-binding," so no compile time error checking is done and there is no concept of Intellisense
- 2. VB Script has limited user interface capabilities
- 3. Enumerations are not directly supported
- 4. Error handling is more limited in VB Script than in Visual Basic
- 5. All data types are variants

Armed with this knowledge it is very straightforward to write client applications in VB Script. The following script implements the same fetch waveform as the previous examples. Since there are no sophisticated user interfaces, the script just runs once, executing the fetch waveform function.

The example code shows the driver running in simulation. If the actual hardware is available, "simulate=true" is not necessary. Note the literal used to initialize the driver is "CompliantScope." While initializing the driver, information about the hardware asset is retrieved from the Configuration Store.

```
On Error resume next
' VB Script does not support enums so set variables with enum values so the code is readable
IviScopeVerticalCouplingDC = 1
IviScopeAcquisitionTypeNormal = 0
IviScopeTriggerSlopePositive = 1
IviScopeTriggerEdge = 1
IviScopeAcqComplete = 1
dim WaveFormArray(1000)
Set Driver = CreateObject("CompliantScope.CompliantScope")
Set CompliantScope = Driver.QueryInterface("IIviScope")
' Initialize the driver, Set IdQuery and Reset to true
CompliantScope.Initialize "CompliantScope", True, True, "simulate=true"
' Configure channel1 including enabling the channel, Range = 5, Offset = 0, ProbeAttenuation = 1
CompliantScope.Channels.Item("Channel1").Configure 5, 0, IviScopeVerticalCouplingDC, 1, True
' Set the acquisition type to normal
CompliantScope.Acquisition.Type = IviScopeAcquisitionTypeNormal
' Configure the acquisition record, TimePerRecord = 1ms, MinNumPts = 1000, AcquisitionStartTime = 0 CompliantScope.Acquisition.ConfigureRecord .001, 1000, 0
CompliantScope.Trigger.Type = IviScopeTriggerEdge
CompliantScope.Trigger.Source = "Channel1"
CompliantScope.Trigger.Edge.Slope = IviScopeTriggerSlopePositive
CompliantScope.Trigger.Level = 0
  Start the acquisition for each enabled channel
CompliantScope.Measurements.Initiate
' Fetch the waveform if the acquisition is complete
If CompliantScope.Measurements.Status = IviScopeAcqComplete Then
     ' Fetch the waveform on channel1
CompliantScope.Measurements.Item("Measurement1").FetchWaveform WaveFormArray, InitialX, XIncrement
      Waveform =
     For i = 0 To UBound(WaveFormArray)
If (i <> 0) Then
                Waveform = Waveform & ", "
          End Tf
          Waveform = Waveform & Round(WaveFormArray(i), 4)
      Next
End If
MsgBox(Waveform)
```

#### 3.5.1 Driver Instantiation and Initialization

There is no compile-time knowledge in VB Script, so the IVI Session Factory is not entirely necessary. VB Script requires the class and server name of the object to be created. Since these values can be parameterized, the IVI Session Factory is not necessary. The following script code instantiates and initializes the compliant scope driver.

```
Set Driver = CreateObject("CompliantScope.CompliantScope")
Set CompliantScope = Driver.QueryInterface("IIviScope")
' Initialize the driver, Set IdQuery and Reset to true
CompliantScope.Initialize "CompliantScope", True, True, "simulate=true"
```

## 3.5.2 Fetch Waveform

The script code that actually sets up the instrument and fetches a result looks similar to the Visual Basic code.

```
' Configure channel1 including enabling the channel, Range = 5, Offset = 0, ProbeAttenuation = 1
CompliantScope.Channels.Item("Channel1").Configure 5, 0, IviScopeVerticalCouplingDC, 1, True
' Set the acquisition type to normal
CompliantScope.Acquisition.Type = IviScopeAcquisitionTypeNormal
' Configure the acquisition record, TimePerRecord = 1ms, MinNumPts = 1000, AcquisitionStartTime = 0
CompliantScope.Acquisition.ConfigureRecord .001, 1000, 0
CompliantScope.Trigger.Type = IviScopeTriggerEdge
CompliantScope.Trigger.Source = "Channel1"
CompliantScope.Trigger.Edge.Slope = IviScopeTriggerSlopePositive
CompliantScope.Trigger.Level = 0
 ' Start the acquisition for each enabled channel
CompliantScope.Measurements.Initiate
  Fetch the waveform if the acquisition is complete
If CompliantScope.Measurements.Status = IviScopeAcqComplete Then
     ' Fetch the waveform on channel1
CompliantScope.Measurements.Item("Measurement1").FetchWaveform WaveFormArray, InitialX, XIncrement
     Waveform =
     For i = 0 To UBound(WaveFormArray)
If (i <> 0) Then
               Waveform = Waveform & ", "
          End If
          Waveform = Waveform & Round(WaveFormArray(i), 4)
     Next
End Tf
MsgBox(Waveform)
```

The one difference is that a message box displays the retrieved values.

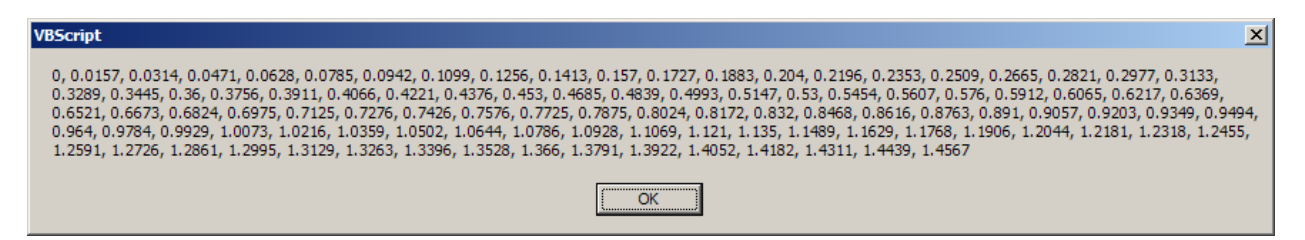

# 3.5.3 Error Handling

VB Script supports a very simple form of VB error handling. The VB Script error handling ("on error resume next") just executes the next line in the script after the error. VB Script does contain error functions (Err.Number) that can be checked after each call to determine whether an error occurred.